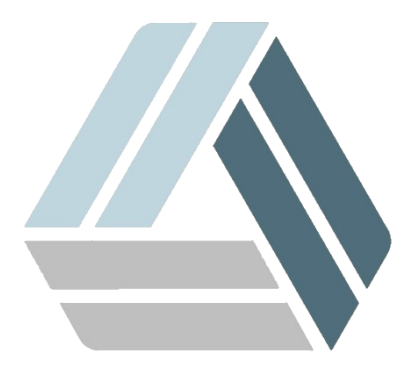

## Руководство пользователя AlterOS Desktop Edition

## Содержание

Часть I Установка Антивируса Касперского 8.0

3

## 1 Установка Антивируса Касперского 8.0

О Инсталляцию необходимо выполнять из под пользователями с правами root Запустите Терминал (Konsole). Нажмите Главное меню - Система - Терминал (Konsole) или нажмите комбинацию клавиш Alt - F2 и наберите Konsole.

Далее требуется:

1. Установить пакеты, требующиеся для установки Антивируса, для этого введите команду:

zypper install gcc binutils glibc glibc-devel make ld glibc-32bit glibc-devel-32bit

2. Скачать RPM-пакет Антивируса Касперского (https://support.kaspersky.ru/kes8linux#downloads)

3. Установить дистрибутив KES 8:

zypper install /path/to/kes4lwks-8.0.1-50.i386

4. Перезагрузить систему используя команду:

reboot

5. Удалить дистрибутив KES 8:

zypper remove kes4lwks

6. Запустить скрипт пост-удаления:

/var/opt/kaspersky/kes4lwks/cleanup.sh

- 7. Удалить директорию инсталляции:
- rm -rf /opt/kaspersky
- 8. Выполнить повторную инсталляцию KES 8:

zypper install /path/to/kes4lwks-8.0.1-50.i386

9. Запустить скрипт первоначальной настройки Антивируса Касперского и следовать инструкции по первоначальной настройке антивируса:

/opt/kaspersky/kes4lwks/bin/kes4lwks-setup.pl

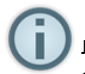

Для отображение значка Антивируса в трее необходимо настроить виджет "Системный лоток". Для этого нажмите правой кнопкой мыши на значке стрелки в нижнем правом углу, затем настроить виджет "Системный лоток". В открывшемся окне в разделе Показываемые категории, включите Состояния приложений.